# Manual

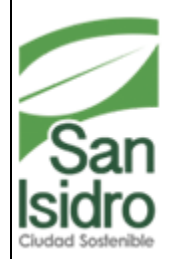

Municipalidad de Isidro Equipo Funcional de Desarrollo de Sistema de Información

# MANUAL DE USUARIO SISTEMA DE PROCURADURIA

#### TABLA DE CONTENIDOS

| Introducción                                | 3  |  |  |  |  |
|---------------------------------------------|----|--|--|--|--|
| Ingreso al sistema                          | 3  |  |  |  |  |
| Funciones y atribuciones de la Procuraduría |    |  |  |  |  |
| Menú principal                              | 5  |  |  |  |  |
| Materia                                     | 6  |  |  |  |  |
| Tipo de proceso                             | 6  |  |  |  |  |
| Nuevo proceso –registrar proceso            | 7  |  |  |  |  |
| Parte contraria- abogado MSI.               | 8  |  |  |  |  |
| Dictamen - sentencias                       | 9  |  |  |  |  |
| Medida cautelar                             | 10 |  |  |  |  |

### **INTRODUCCIÓN**

La Municipalidad de San Isidro, dentro de sus políticas de cumplir con las actividades informáticas ha incluido el área de Procuraduría Pública Municipal, que se encarga de ejercer la defensa jurídica de los intereses y derechos de la Municipalidad Distrital a través del Procurador Público Municipal y demás personal de apoyo asignado a éste.

Está a cargo de un funcionario de confianza con categoría de Gerente denominado Procurador Público Municipal, quien es designado por el Alcalde. Depende jerárquicamente de la Alcaldía, y, funcional y normativamente del Consejo de Defensa Jurídica del Estado.

### **Ingreso al Sistema**

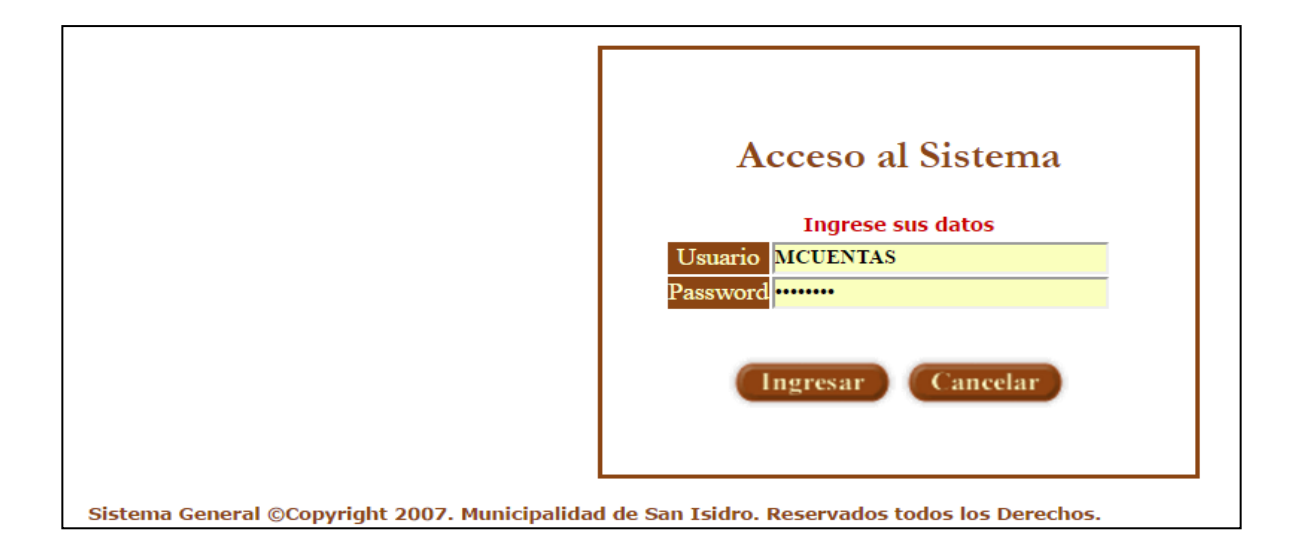

URL:

http://192.168.41.61/MSISCL/frmLogin.aspx?ReturnUrl=%2fMSISCL

#### MENU PRINCIPAL

|                         | and the second second se | CUENTAS ELGUERA, MARITZA LOURDES                                                   |                                          |
|-------------------------|----------------------------------------------------------------------------------------------------|------------------------------------------------------------------------------------|------------------------------------------|
| Start Intel and         |                                                                                                    | PROCURADURIA PUBLICA HUNICIPAL<br>See Netto - NUÉRCOLES, CO DE INCULEIRABE DE 2016 |                                          |
| Mun palidad             | I de San Isidro                                                                                                    |                                                                                    |                                          |
| Mantenimientos ne Las   | Proceso Bandeja                                                                                                    |                                                                                    |                                          |
| Transmission of the lot |                                                                                                    |                                                                                    | Bienvenido al Centro Gestion de Demandas |
| - Se                    |                                                                                                    |                                                                                    |                                          |
| CONTROL                 |                                                                                                    |                                                                                    |                                          |
| LEGAL                   |                                                                                                    |                                                                                    |                                          |
|                         | El centro de Gestion de Demandes es                                                                                                    | un sistema de Informacion y de Sequínsiento de los Procesos Legales                |                                          |
| PILY                    |                                                                                                    |                                                                                    |                                          |
| Sil                     |                                                                                                    |                                                                                    |                                          |
|                         |                                                                                                    |                                                                                    |                                          |
|                         |                                                                                                    |                                                                                    |                                          |
|                         |                                                                                                    |                                                                                    |                                          |

Para un mejor y fácil uso de este sistema se hace mención rellenar los campos con el debido cuidado evitando equivocaciones, sobre todo al cargar los datos.

| 0 |                                                             |                | M           | anici        | palie          | idad de San Isidro San Is |                |                     |         |   |                     | CUENT.<br>PROC<br>in Isidro - MIÉRCO | AS ELGUERA, MARITZA<br>JURADURIA PUBLICA N<br>LES, 09 DE NOVIEMBRI | LOURDES<br>IUNICIPAL<br>E DE 2016 |          |   |
|---|-------------------------------------------------------------|----------------|-------------|--------------|----------------|---------------------------|----------------|---------------------|---------|---|---------------------|--------------------------------------|--------------------------------------------------------------------|-----------------------------------|----------|---|
| M | lantenimientos Consultas Proceso Bandeja (Ocultar Búsqueda) |                |             |              |                |                           |                |                     |         |   |                     |                                      |                                                                    |                                   |          |   |
|   | Fecha                                                       | nitro p        | or Fee      | ha           |                |                           | <u> </u>       |                     |         |   |                     | Tine But                             |                                                                    | - Tipp Persona -                  |          |   |
|   | ≤<br>do                                                     | n<br>Iu        | ovien<br>ma | nbre o<br>mi | le 20<br>iu    | 16<br>vi                  | ≥<br>sá        |                     | abogado |   | 🔘 DEMAN             | NDANTE Ó DEMA!                       | NDADO                                                              | NATURAL                           | JURIDICO |   |
|   | <u>30</u><br>6                                              | <u>31</u><br>7 | 1 8         | 2            | <u>3</u><br>10 | <u>4</u><br>11            | <u>5</u><br>12 | Apellido<br>Paterno |         |   | Apellido<br>Materno |                                      | _                                                                  | Nombre(s)                         |          |   |
|   | 13                                                          | 14             | 15          | 16           | 17             | 18                        | 19             | Demanda?            | «Todos» | • | Materia             | «Todos»                              | •                                                                  | Legajo                            |          |   |
|   | 20                                                          | 21             | 22          | 30           | 1              | 25                        | 3              | Nro Expedient       | •       |   | Tipo de<br>Proceso  | «Todos»                              | ۲                                                                  | Estado del<br>Proceso             |          | 1 |
|   | 4                                                           | 5              | <u>6</u>    | <u>7</u>     | 8              | 2                         | 10             | Medida<br>Cautelar  | «Todos» | ۲ | Especialidad        |                                      | ۲                                                                  |                                   |          |   |
|   | Buscar ) [6] Limpiar                                        |                |             |              |                |                           |                |                     |         |   |                     |                                      |                                                                    |                                   |          |   |
| Ţ | 3                                                           |                |             |              |                |                           |                |                     |         | P | aginado             | 10 Registros                         | ۲                                                                  | Ir a página                       |          | • |

|                     | Control Legal              |   |                     |         |                     |                           |          |  |  |  |
|---------------------|----------------------------|---|---------------------|---------|---------------------|---------------------------|----------|--|--|--|
|                     | O ABOGADO                  |   | <b>DEMAN</b>        | Tipo B  | usqueda —<br>ANDADO | Tipo Persona —<br>NATURAL | JURIDICO |  |  |  |
| Apellido<br>Paterno |                            |   | Apellido<br>Materno |         |                     | Nombre(s)                 |          |  |  |  |
| Demanda?            | «Todos»                    | • | Materia             | «Todos» | •                   | Legajo                    |          |  |  |  |
| Nro Expedie         | ente «Todos»<br>Por la MSI |   | Tipo de<br>Proceso  | «Todos» | ▼                   | Estado del<br>Proceso     |          |  |  |  |
| Medida<br>Cautelar  | Contra el MSI              |   | Especialidad        |         | V                   |                           |          |  |  |  |
|                     | <b>Buscar</b>              |   |                     |         |                     |                           |          |  |  |  |

| Medida<br>Cautelar | «Todos» | • |
|--------------------|---------|---|
|                    | «Todos» |   |
|                    | SI      |   |
|                    | NO      |   |

#### Materia

En esta pantalla observamos las distintas opciones en cuanto a la materia.

|                | «Todos»                                          |                               | -             |  |  |  |  |  |
|----------------|--------------------------------------------------|-------------------------------|---------------|--|--|--|--|--|
|                | ACCIÓN CONTENCIOSA                               | ADMINISTRATIVA                |               |  |  |  |  |  |
|                | ALCABALA                                         |                               |               |  |  |  |  |  |
|                | AUTORIZACION JUDICIA                             | AL                            |               |  |  |  |  |  |
|                | BARRERA BUROCRÁTIC                               | A                             |               |  |  |  |  |  |
|                | CAMBIO DE NOMBRE                                 |                               |               |  |  |  |  |  |
|                | CESE DE ACTUACIÓN M                              | CESE DE ACTUACIÓN MATERIAL    |               |  |  |  |  |  |
|                | CONCILIACIÓN                                     |                               |               |  |  |  |  |  |
|                | CUMPLIMIENTO DE ACT                              | UACIÓN ADMINISTR              | ATIVA         |  |  |  |  |  |
|                | DERECHOS LABORALES                               | 1                             |               |  |  |  |  |  |
|                | DESNATURALIZACIÓN I                              | DESNATURALIZACIÓN DE CONTRATO |               |  |  |  |  |  |
|                | EJECUCIÓN DE LAUDOS ARBITRALES                   |                               |               |  |  |  |  |  |
| C.             | EJECUCIÓN DE OBLIGACIONES                        |                               |               |  |  |  |  |  |
|                | EJECUCION DE RESOLU                              | CION ADMINISTRATI             | VA            |  |  |  |  |  |
|                | IMCUMPLIMIENTO DE DISPOSICIONES Y NORMAS LEGALES |                               |               |  |  |  |  |  |
|                | IMPUESTO PREDIAL                                 |                               |               |  |  |  |  |  |
| 🔵 DEMANI       | IMPUESTO PREDIAL Y ARBITRIOS                     |                               |               |  |  |  |  |  |
|                | IMPUGNACIÓN DE ACTO RESOLUCIÓN ADMINISTRATIVA    |                               |               |  |  |  |  |  |
| Apellido       | IMPUGNACIÓN DE RESC                              | DLUCIÓN ADMINISTR.            | ATIVA         |  |  |  |  |  |
| Materno        | INCUMPLIMIENTO DE D                              | ISPOSICIONES Y NOR            | MAS LABORALES |  |  |  |  |  |
| Materia        | «Todos» 🔻                                        | Legajo                        |               |  |  |  |  |  |
| Tipo de        | <b>T</b> 1 <b>T</b>                              | Estado del                    |               |  |  |  |  |  |
| Proceso        | «Iodos»                                          | Proceso                       |               |  |  |  |  |  |
| Especialidad   | •                                                |                               |               |  |  |  |  |  |
| •              |                                                  |                               |               |  |  |  |  |  |
| Buscar Limpiar |                                                  |                               |               |  |  |  |  |  |

#### Tipo de Proceso

En el caso de tipo de proceso también contamos con distintas opciones que hay que tener en cuenta tanto al cargar información como en la búsqueda.

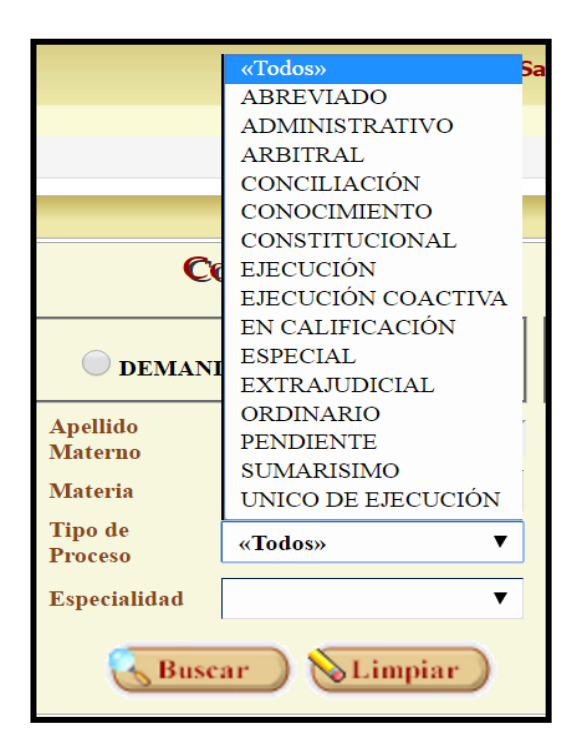

#### Nuevo Registro

Esta esta es la pantalla principal del sistema de procuraduría, de aquí partimos al mantenimiento procesal legal que está destinada a registrar un proceso nuevo, debiendo tener en cuenta rellenar todos los campos posibles para el efecto de una mejor búsqueda futura, una vez cargado los datos dale click a guardar. Además, este sistema cuenta con 5 tabs que detallaremos más adelante.

| 92.30 1 mar                              | 0                       |                                    | Mant                 | enimiento - Google | Chrome  |                          |              |   | × |
|------------------------------------------|-------------------------|------------------------------------|----------------------|--------------------|---------|--------------------------|--------------|---|---|
| Mun                                      | ③ 192.168.41.61/N       | ISISCL/Procesos/frmProcesoJudicial | Detalle.aspx         |                    |         |                          |              |   | Q |
| Mantenimientos                           | Mantenimiento Proce     | so Legal                           |                      |                    |         |                          |              |   |   |
| <ul> <li>(Ocultar Búsqu)</li> </ul>      | 8                       |                                    |                      |                    |         |                          |              |   |   |
| Sin filtro por Fecha                     | Legajo                  |                                    | Fecha Inicio Proceso |                    |         | Demanda?                 | «Seleccione» | • |   |
| < noviembr                               | Nº Expediente           |                                    | Instancia            |                    |         | Materia                  | «Seleccione» | • |   |
| do lu ma r                               | Nº Juzgado              |                                    | Tipo de Proceso      | «Seleccione»       | •       | Especialidad             | «Seleccione» | • |   |
| 30 31 1                                  | Monto Pretensión        |                                    | Informe de Control?  | «Seleccione»       |         | Nº de Informe de Control |              |   |   |
| <u>6</u> <u>7</u> <u>8</u><br>13 14 15 2 | Probable/Posible/Remoto | «Seleccione»                       | Emblemático          |                    |         |                          |              |   |   |
| 20 21 22 2                               | Estado del Proceso      |                                    | Fecha del Estado     |                    |         |                          |              |   |   |
| 27 28 29 1<br>4 5 6                      | Queja                   | «Seleccione» T                     |                      |                    |         |                          |              |   |   |
|                                          | Asunto / Pretensión     |                                    |                      |                    |         |                          |              |   |   |
|                                          | Comentarios             |                                    |                      |                    |         |                          |              |   |   |
|                                          | Parte Contraria         | Abogado MSI Dictamen Senter        | ncias Medida Caute   | lar                |         |                          |              |   |   |
|                                          | Detalle Demandante      | o Demandado                        |                      |                    |         |                          |              |   |   |
|                                          | Código                  | Nombre                             |                      |                    | Doc. Io | dentidad                 |              | 1 |   |
|                                          | Detalle Abogado         |                                    |                      |                    |         |                          |              |   |   |
|                                          | Código                  | Nombre Abogado                     |                      |                    |         | Doc. Identidad Abogado   |              |   |   |

#### **Registrar Proceso**

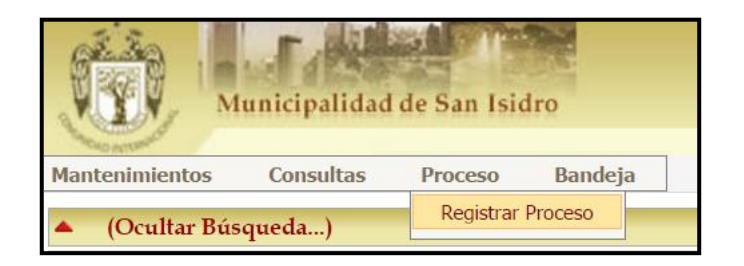

| Aplicaciones De             | ell 🧧 Teléfono <u>႔</u> UPSJB |                                 |              |                                              |              |   |  |  |  |
|-----------------------------|-------------------------------|---------------------------------|--------------|----------------------------------------------|--------------|---|--|--|--|
| Mantenimiento Proceso Legal |                               |                                 |              |                                              |              |   |  |  |  |
|                             |                               |                                 |              |                                              |              |   |  |  |  |
| Legajo                      |                               | Fecha Inicio Proceso            |              | Demanda?                                     | «Seleccione» | • |  |  |  |
| N° Expediente               |                               | Instancia                       |              | Materia                                      | «Seleccione» | • |  |  |  |
| Nº Juzgado                  |                               | Tipo de Proceso                 | «Seleccione» | <ul> <li>Especialidad</li> </ul>             | «Seleccione» | • |  |  |  |
| Monto Pretensión            |                               | Informe de Control?             | «Seleccione» | <ul> <li>Nº de Informe de Control</li> </ul> |              |   |  |  |  |
| Probable Posible Remoto     | «Seleccione»                  | <ul> <li>Emblemático</li> </ul> | <b>/</b>     |                                              | -            |   |  |  |  |
| Estado del Proceso          |                               | Fecha del Estado                |              |                                              |              |   |  |  |  |
| Queja                       | «Seleccione»                  | •                               |              |                                              |              |   |  |  |  |
| Asunto / Pretensión         | Esta áre                      | a doborá sor clara v            | nrecisa      |                                              |              |   |  |  |  |
|                             | LStd are                      | a debela sel clala y            | precisa      | 4                                            |              |   |  |  |  |
| Comentarios                 |                               |                                 |              |                                              |              |   |  |  |  |
| Parte Contraria             | bogado MSI Dictamen Sentenci  | as Medida Cautelar              |              |                                              |              |   |  |  |  |
| Detalle Demandante o I      | Demandado                     |                                 |              |                                              |              |   |  |  |  |
| Código                      | Nombre                        | [                               |              | Doc. Identidad                               |              |   |  |  |  |
| Detalle Abogado             |                               |                                 |              |                                              |              |   |  |  |  |
| Código                      | Nombre Abogado                |                                 |              | Doc. Identidad Abogado                       |              |   |  |  |  |

#### Parte Contraria

En esta pestaña se deben registrar los datos de los Demandantes o Demandados; así como, los datos de su Abogado o Abogados, puede hacerse la búsqueda o el llenado de datos nuevos para esta opción primero deberá darle click en las flechas indicadas, esta abrirá una pantalla donde podrá llenar los datos generales, los datos adicionales, datos del documento y datos del teléfono.

|  | arte Contraria 🚺 bogado MSI    | Dictamen       | <b>S</b> entencias | Medida Cautelar |   |               |            |  |  |
|--|--------------------------------|----------------|--------------------|-----------------|---|---------------|------------|--|--|
|  | Detalle Demandante o Demandado |                |                    |                 |   |               |            |  |  |
|  | Código                         | Nombre         |                    |                 | D | oc. Identidad |            |  |  |
|  | Detalle Abogado                |                |                    |                 |   |               |            |  |  |
|  | Código                         | Nombre Abogado |                    |                 |   | Doc. Identid  | ad Abogado |  |  |

| Parte Contraria    | Mantenimiento de Persona |                 |              |  |  |  |
|--------------------|--------------------------|-----------------|--------------|--|--|--|
| Detalle Demandante | Tipo de Persona          | PERSONA NATURAL | · 🦂          |  |  |  |
| Código 🔍           | 🔏 Datos Generales        | 🕌 Datos Adic    | onales       |  |  |  |
| Detalle Abogado    | Nombre                   | Nacimiento      |              |  |  |  |
|                    | Apellido Paterno         | Estado Civil    | «Seleccione» |  |  |  |
| Codigo             | Apellido Materno         | E-Mail          |              |  |  |  |
|                    | Sexo MASCULINO FEMENINO  |                 |              |  |  |  |
|                    | Detalle Dirección        |                 |              |  |  |  |
|                    | 2 Documento              | 🔊 Teléfono      |              |  |  |  |
|                    | Tipo DNI                 | ▼ Tipo          | FLJO         |  |  |  |
|                    | Número                   | Número          |              |  |  |  |
|                    |                          |                 | ·            |  |  |  |

#### Abogado MSI

Para acceder a esta opción deberá darle click donde indica la flecha en la imagen que le abre una sub ventana donde ya podrá registrar los datos del Abogado de la Municipalidad de San Isidro y los detalles del documento como se muestra en las siguientes imágenes.

|                   | Abogado MS1 Dictamen | Sentencias M | Medida Cautelar |                |  |  |
|-------------------|----------------------|--------------|-----------------|----------------|--|--|
| Detalle Abogado M |                      |              |                 |                |  |  |
| Código            | Nombre               |              |                 | Doc. Identidad |  |  |

|                   | Mantenimiento de Pe | ารงกล                           |                     |                                       |  |  |  |
|-------------------|---------------------|---------------------------------|---------------------|---------------------------------------|--|--|--|
| Comentarios       | 8.                  | Tipo de Persona PERSONA NATURAL | <b>▼</b> A          |                                       |  |  |  |
| Parte Contraria   | 🍰 Datos Generales   |                                 | 🚰 Datos Adicionales |                                       |  |  |  |
| Detalle Abogado N | Nombre              |                                 | Nacimiento          |                                       |  |  |  |
|                   | Apellido Paterno    |                                 | Estado Civil        | «Seleccione»                          |  |  |  |
| Código            | Apellido Materno    |                                 | E-Mail              |                                       |  |  |  |
|                   | Sexo                | MASCULINO FEMENINO              | <u>.</u>            | ۰                                     |  |  |  |
|                   | Detalle Direcci     | ón                              | и<br>               |                                       |  |  |  |
|                   | n Documento         |                                 | N Teléfono          |                                       |  |  |  |
|                   | Tipo DNI 🔻          |                                 | Тіро                | FIJO                                  |  |  |  |
|                   | Número              |                                 | Número              |                                       |  |  |  |
|                   |                     |                                 |                     | · · · · · · · · · · · · · · · · · · · |  |  |  |

#### Dictamen

En esta pestaña se va a registrar los datos del Dictamen, debe considerar la declaración a favor, en contra, fundada, etc.

| Parte Contraria Abogado MSI   | -Dictament Sentencias Medida Cau | telar                   |                       |  |  |  |  |  |
|-------------------------------|----------------------------------|-------------------------|-----------------------|--|--|--|--|--|
| Detalle Dictamen              |                                  |                         |                       |  |  |  |  |  |
| Dictamen                      | «Seleccione»                     | _                       |                       |  |  |  |  |  |
| Fecha Contradicción           |                                  | Resultado Contradicción | «Seleccione» <b>v</b> |  |  |  |  |  |
| Fecha Apelación Contradicción |                                  | Resultado Apelación     | «Seleccione» V        |  |  |  |  |  |
|                               |                                  |                         |                       |  |  |  |  |  |

#### Sentencias

En esta pestaña se va a registrar los datos de las Sentencias que tiene el proceso considerando los detalles de los montos en primera y segunda instancia, así como sus resoluciones en ambas instancias.

| Parte Contraria A                      | bogado MSI Dictamen Sentencias Medida Cautelar                                                                                                    |  |
|----------------------------------------|----------------------------------------------------------------------------------------------------|--|
| Detalle Sentencias                     |                                                                                                    |  |
| Primera Instancia<br>Segunda Instancia | Monto Primera<br>Instancia     Nº Resolución Primera<br>Instancia       Monto Segunda<br>Instancia     Dolar?       Monto Segunda<br>Instancia     Nº Resolución Segunda<br>Instancia |  |
| Detalle Casación                       |                                                                                                    |  |
| Resultado Casación                     | Fecha Casación                                                                                                    |  |

#### Medida Cautelar

En caso de que hubiera una Medida Cautelar en esta pestaña se deben registrar los datos de esta, teniendo en cuenta el dictamen en primera instancia, segunda instancia también el resultado de la oposición asi como de los demás campos.

| Parte Contraria           | Abogado MSI Dictame | en Sentend | cias Medida Cautelar | ]            |        |                     |              |   |
|---------------------------|---------------------|------------|----------------------|--------------|--------|---------------------|--------------|---|
| Detalle Medida Cauto      | lar                 |            |                      |              |        |                     |              |   |
| Medida Cautelar           | «Seleccione»        | •          | Nº Expediente        |              |        |                     |              |   |
| Primera Instancia         | «Seleccione»        | •          | Fecha Oposición      |              |        | Resultado Oposición | «Seleccione» | • |
| Fecha Apelación           |                     |            | Resultado Apelación  | «Seleccione» | ·      | Segunda Instancia   | «Seleccione» | • |
| Estado Medida<br>Cautelar |                     |            | Multa                |              | Dolar? |                     |              |   |
| Queja                     | «Seleccione»        | •          |                      |              |        |                     |              |   |
| Pretensión                |                     |            |                      |              |        |                     |              |   |
| Comentario                |                     |            |                      |              | ]      |                     |              |   |
|                           |                     |            |                      |              |        |                     |              |   |